## ระบบรับสมัคร KOSEN – KMITL

http://www.reg.kmitl.ac.th/kosen\_admission/

1. กดที่สมัครโครงการเพื่อทำการสมัคร

| K | OSEN - Km                                                                                                    | nitl 🎯 |
|---|----------------------------------------------------------------------------------------------------|--------|
|   | เข้าสู่ระบบ                                                                                                    |        |
|   | กรอกร้อยู่ใช้หานและหรัสม่านไห้ถูกต้อง<br>ชื่อผู้ใช้งาน (อิเมต์) :<br>หรัสม่าน :<br>าหัสดราวสอบ : EBTa<br>พิมพ์รหรัสดราวสอบ : : |        |
|   | 1. Calesins) vérésuu                                                                                                    |        |
|   |                                                                                                    |        |

2. กรอกข้อมูลการสมัคร และกดปุ่มดำเนินการขั้นต่อไป

| สมัครออนไลน์                                                                                                    |                            |  |  |  |
|----------------------------------------------------------------------------------------------------|----------------------------|--|--|--|
| กรอกอีเมล์ และ รหัสผ่าน                                                                                                    |                            |  |  |  |
| อิเมล์เพื่อใช้สำหรับถือกอิน : <mark>surachai.tu@kmitl.ac.th</mark><br>รหัสผ่าน (ตัวเลขหรือภาษาอังกฤษ) :<br>ยืนยันรหัสผ่าน :<br>รหัสตรวจสอบ : <b>4RitN</b><br>พิมฟ์รหัสตรวจสอบ (พิมฟ์ตัวเลข-อักษรให้ถูกต้อง) : <u>4RitN</u> | ] 🖌<br>] 🖌<br>(สือกรูปไหม่ |  |  |  |
| 2. รู้สาเนินการขึ้นต่อไป                                                                                                    |                            |  |  |  |

3. ระบบจะทำการส่งอีเมล์เพื่อให้ผู้สมัครดำเนินการยืนยันการสมัคร

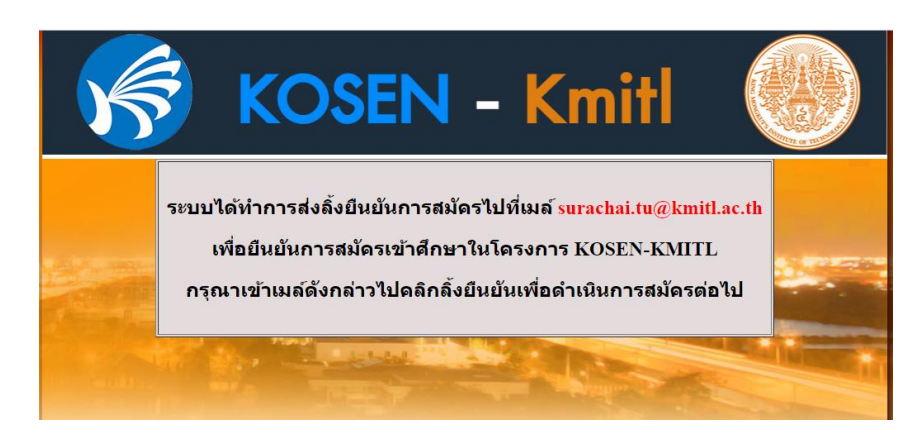

4. ผู้สมัครเข้าอีเมล์เพื่อคลิกลิ้งยืนยันการสมัคร

| 🛪 Thai 🕶     | > English - Translate message                                                             |
|--------------|-------------------------------------------------------------------------------------------|
| m            | สถาบันเทคโนโลยีพระจอมเกล้าเจ้าคุณทหารลาดกระบัง                                            |
|              | สำนักทะเบียนและประมวลพล                                                                   |
|              |                                                                                           |
| กรุณายืนยันเ | สัวตนในการสมัครเข้าศึกษาในโครงการ KOSEN-KMITL โดยการกดที่ลึ่งค์ด้านล่าง ภายในเวลา 30 นาที |
|              | ······································                                                    |

 เมื่อผู้สมัครกดยืนยันการสมัคร ระบบจะแสดงหน้าหลักของผู้สมัครและผู้สมัครต้องกรอกข้อมูลส่วนตัวโดยคลิกที่ ปุ่มกรอกข้อมูลการสมัครเรียน KOSEN - KMITL

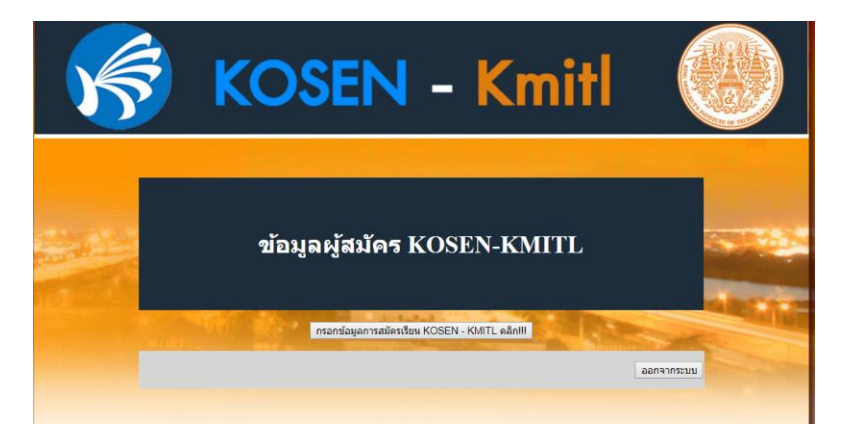

6. ผู้สมัครทำการกรอกข้อมูลให้ครบถ้วน แล้วกดปุ่มดำเนินการต่อ เพื่อเข้าสู่หน้าจอตรวจสอบข้อมูล

| K             | K                                                                                                    | OSE                                             | N -                    | Kmi                                  |                               |       |
|---------------|----------------------------------------------------------------------------------------------------|-------------------------------------------------|------------------------|--------------------------------------|-------------------------------|-------|
|               |                                                                                                    | ส่วนที่                                         | 1 ข้อมูลส่วน           | เต้วผู้สมัคร                         |                               |       |
| *กำนำหน้า:    | ี มาย ▼                                                                                                    | *ชื่อ:                                          | สุรชับ                 | "นาม                                 | กุล: ดันสิริ                  |       |
| *รหัสประชาชน: | 111111111111                                                                                                    | *เบอร์โทรศัพท์:                                 | 2222222222             | *วัน-เดือน-ปี                        | กิต: 2 🔻 คุมภาพันธ์ 🔻 2       | 544 🔻 |
| *เชื่อชาติ:   | ไทย ▼                                                                                                    | *สัญชาติ:                                       | ไทย 🔻                  |                                      |                               |       |
| *บ้านเลขที่:  | 301                                                                                                    | иң:                                             | 1                      | ชื่อหมู่                             | ่าน: รุ่งอรุณ 2               |       |
| ชอย:          | 7                                                                                                    | ถนน:                                            | ฉลองกรุง               | *ตำบล/แ                              | มวง: ส่วยลาทิว                |       |
| *ອຳເກອ/ເນຕ:   | ลาตกระบัง                                                                                                    | *จังหวัด:                                       | กรุงเทพมหานคร 🔻        | *รหัสไปรษ                            | ณีย์: 10520                   |       |
|               |                                                                                                    | ส่วนท์                                          | 1ี่ 2 ประวัติก         | าารศึกษา                             |                               |       |
|               | <ul> <li>กำลังศึกษาอยู่ในชั้นม<br/>(รวม 5 ภาคการศึกษา) ไม่</li> </ul>                                                                              | มัธยมศึกษาปีที่ 3 (ระดับคะแนน<br>ท่ากว่า 3.50 ) | เฉลี่ยสะสมรวมทุกรายวิร | ชาในชั้นมัชยมศึกษาปีที่ 1 ถึง ภาคเรี | บนที่ 1 ชั้นมัชขมศึกษาปีที่ 3 |       |
|               | ้ถ้าเรือการศึกษาระดับมัยขมการศึกษาตอนต้นหรือเทียบเท่า (ระดับคะแนนเฉลียสะสมรามทุกรายวิชาไนระดับขึ้นมัยขมศึกษาตอนต้นหรือเทียบ<br>เท่าไม่ทำกว่า 3.50) |                                                 |                        |                                      |                               |       |
|               |                                                                                                    | คะแนนเฉลียสะสมในรายวิชาง                        | กณิตศาสตร์ :: 3.50     | (ทุกภาคการศึกษาไม่ต่ำกว่า 3.50       |                               |       |
|               | คะแนนเฉลียสะสมในรายวิชาวิทยาศาสตร์ ::  3.50 (ทุกภาคการศึกษาไม่ต่ำกว่า 3.50)                                                                        |                                                 |                        |                                      |                               |       |
|               |                                                                                                    | คะแนนเฉลียสะสมในรายวิชาม                        | กาษาอังกฤษ :: 3.50     | (ทุกภาคการศึกษาไม่ต่ำกว่า 3.5(       | )                             |       |
|               | วัดมังกร                                                                                                    | ชื่อของสถานศึกษา ::                             |                        | จังหวัดของสถานศึกษา                  | : เขียงราย 🔻                  |       |
|               |                                                                                                    | สำเนินการขั้นต่อไ                               |                        | ล้างข้อมูล                           |                               |       |

7. หน้าจอตรวจสอบข้อมูลและยืนยันข้อมูลการสมัคร

| Y                  |                 | KOS                                | EN -                                                                                                    | Kmit                                                                             |                          |                                                                                                    |
|--------------------|-----------------|------------------------------------|----------------------------------------------------------------------------------------------------|----------------------------------------------------------------------------------|--------------------------|----------------------------------------------------------------------------------------------------|
|                    |                 |                                    | ข้อมลผ้ใช้งานร                                                                                                    | າະນາ                                                                             |                          |                                                                                                    |
|                    |                 | ซื่อผู้                            | ใช้งานระบบ (อีเมล์) ∷ <mark>surachai.tu€</mark>                                                                                                    | ⊋kmitl.ac.th                                                                     | ]                        |                                                                                                    |
| Territori          |                 | ត                                  | iวนที่ 1 ข้อมูลส่วน(                                                                                                    | ตัวผู้สมัคร                                                                      |                          |                                                                                                    |
| a later of         | 11.16           | . 1121                             | รื่อ : สะวัย                                                                                                    | นวนสถุง : เต้มสีร้                                                               |                          |                                                                                                    |
|                    | เชื่อชาติ :     | ไทย                                | สัญชาติ:: <b>ไทย</b>                                                                                                    | วัน-เดือน-ปีเกิด : : 02 -                                                        | กุมภาพันธ์ - 2544        | Contraction of the local division of the local division of the loc |
|                    | เบอร์โทรศัพท์ : | 22222222222                        |                                                                                                    |                                                                                  |                          | -                                                                                                    |
|                    | บ้านเลขที. :    | 301                                | иці:: <mark>1</mark>                                                                                                    | ชื่อหมู่บ้าน : เ <mark>ร่งอร</mark>                                              | <u>m 2</u>               | A COMPANY OF A D                                                                                                    |
| al distanti mataka | ช่วยกา/เพลา     | 2005-11                            | ถนน∷ <b>ฉลองกรุง</b><br>อังแว้อ∷ <b>อระเทษแหวบอร</b>                                                                                                    | ตาบล/แขวง : : <b>ลาปล</b><br>ชมัศไปชนณีป์ : 1052                                 | <mark>רוורו</mark><br>20 |                                                                                                    |
|                    | 0 1110/0011     |                                    | And the state of the state of t | 1002                                                                             |                          |                                                                                                    |
|                    |                 |                                    | ส่วนที่ 2 ประวัติกา                                                                                                    | ารศึกษา                                                                          |                          |                                                                                                    |
|                    |                 | สถานะการศึกษา                      | : กำลังศึกษาอยู่ในชั้นมัธยมศึกษาปี                                                                                                    | <del>i 3</del>                                                                   |                          |                                                                                                    |
|                    |                 | ชื่อของสถานศึกษ                    | า:: <mark>วัดมังกร</mark>                                                                                                    |                                                                                  |                          | and the second second se                                                                                                    |
|                    |                 | จังหวัดของสถานศึกษา                | . เพิ่มงราม                                                                                                    |                                                                                  |                          | Barris Children and                                                                                                    |
|                    |                 |                                    | คะแนนเฉลียสะสมในรายวิชาคณิตร                                                                                                    | าทุตร์ :: 3.50                                                                   |                          |                                                                                                    |
|                    |                 |                                    | คะแนนเฉลียสะสมในรายวิชาวิทยาย                                                                                                    | าาสตร์ :: 3.50                                                                   |                          |                                                                                                    |
|                    |                 |                                    | คะแนนเฉลียสะสมในรายวิชากาษาร่                                                                                                    | วังกฤษ :: 3.50                                                                   |                          |                                                                                                    |
|                    |                 | กรุณาตรวจสะ<br>และได้จดบัน<br>โดยเ | บความถูกต้องของข้อมูลแล้วว่าเ<br>ทึกข้อมูลที่จำเป็นสำหรับการสมัร<br>มื่อยืนยันการสมัครแล้วจะ ไม่สาม                                                                                                    | ป็นความจริงถูกต้องครบถ้วน<br>เรสอบครั้งนี้ไว้เรียบร้อยแล้ว<br>มารถแก้ไขข้อมูลได้ |                          |                                                                                                    |
|                    |                 |                                    | กลับไปแก้ไขข้อมูล ยิน                                                                                                    | ยันการสมัคร                                                                      |                          |                                                                                                    |

8. เมื่อผู้สมัครยืนยัน ระบบจะแสดงหน้าจอข้อมูลผู้สมัครและการพิมพ์ใบสมัคร

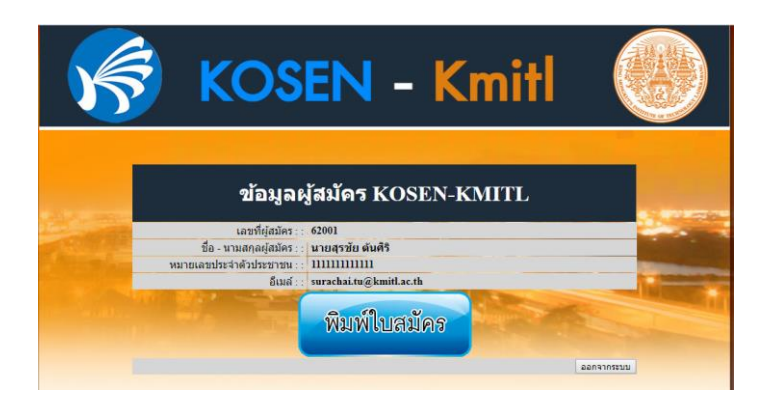

9. ใบสมัครโครงการ KOSEN-KMITL

|                                | สถาบันเทคโนโลยีพระจอมเกล้าเจ้าคุณ                                                    | เทหารลาดกระบัง                                            |           |
|--------------------------------|--------------------------------------------------------------------------------------|-----------------------------------------------------------|-----------|
|                                | ใบสมัครสำหรับผู้สมัคร KOSEN - KMITL                                                  | ประจำปีการศึกษา 2562                                      |           |
| เลขที่สมัคร                    | 62001                                                                                | าปก                                                       | ทย 1 นิ้ว |
| ชื่อ – สกุล                    | นายสุรชัย ตันศิริ                                                                    |                                                           |           |
| วันที่สมัคร                    | 03 กุมภาพันธ์ 2562 เวลา 16:50:07                                                     |                                                           |           |
|                                |                                                                                      |                                                           |           |
| ส่วหที่ 1 ข้อมูล               | ลส่วนตัวผู้สมัคร                                                                     |                                                           |           |
| รหัสบัตรประชา                  | ชน : : 111111111111                                                                  |                                                           |           |
| เชื้อชาติ : :<br>ไทย           | สัญชาติ : :<br>ไทย                                                                   | วัน-เดือน-ปิเกิด ∷<br>02 - กุมภาพันธ์ - 2544              |           |
| เบอร์โทรศัพท์ ∷<br>22222222222 | ຈີເມສ໌ ∷<br>surachai.tu@kmitl.ac.th                                                  |                                                           |           |
| บ้านเลขที่ : :<br>201          | งหมู่ : :                                                                            | ชื่อหมู่บ้าน : :                                          |           |
| <u>301</u><br>ชอย/Soi : :      | ถนน : :                                                                              | รุงอรุณ∠<br>ตำบล/แขวง : :                                 |           |
| 7<br>ຄຳເຄຄ/ເຫຫ                 | <b>ฉลองกรุง</b><br>ฉังหวัด                                                           | <b>ล้าปลาทิว</b><br>ระเฮไประเณีย์                         |           |
| ฉาตกระบัง                      | กรุงเทพมหานคร                                                                        | 10520                                                     |           |
| ส่วนที่ 2 ประวั                | ติการศึกษา                                                                           |                                                           |           |
|                                | สถานะการศึกษา ∷กำลังศึกษาอยู่ในชั้นมัชยมศึ                                           | โกษาปีที่ 3                                               |           |
|                                | ชื่อของสถานศึกษา ::วัดมังกร                                                          |                                                           |           |
|                                | จังหวัดของสถานศึกษา ∷เชียงราย                                                        |                                                           |           |
|                                | คะแนนเฉลียสะสมในรายวิชาคร<br>คะแนนเฉลียสะสมในรายวิชาวิท<br>คะแนนเฉลียสะสมในรายวิชาภา | นิตศาสตร์ :: 3.50<br>ยาศาสตร์ :: 3.50<br>ษาอังกฤษ :: 3.50 |           |
| **หมายเหตุ** ไม่ด้             | ้ <b>อง</b> ส่งเอกสารใด ๆ มายังสถาบันฯ <u>หากไม่ได้มีการระบ</u> ุ                    | <u>ไว้ในประกาศรับสมัคร</u>                                |           |
|                                |                                                                                      | มันน์ ณ วันที่ 03-02-2019 16                              | 3-51-48   |